## Autorisér medarbejdere til TastSelv applikationer

Hvis ikke I kan følge vejledningen "Bilag – (CVR 2) Vejledning til autorisering af KOMBIT som revisor", er det med stor sandsynlighed fordi, I mangler at autorisere udføren af opgaven under "TastSelv applikationer".

Følg

### Kort veiledning

- 1. Virksomhedens NemID-administrator logger på TastSelv Erhverv
- Vælg din kommunes profil
  Vælg "Ansatte"
- 4. Vælg "Indberet til eIndkomst eller LetLøn"
- 5. Vælg "Autorisér medarbejdere til TastSelv applikationer".
- 6. Opret eller redigér medarbejderen
- 7. Sæt hak ud fra "Autorisation af revisor m.fl."
- 8. Tryk på "Godkend".
- 9. Log af TastSelv Erhverv

Virksomhedens NemID-administrator, som netop er blevet sutoriseret til TastSelv applikationer, kan nu gennemføre autorisationen af KOMBIT som revisor.

## Detaljeret vejledning

Virksomhedens NemID-administrator logger på TastSelv Erhverv

#### Vælg din kommunes profil

|                                                    |                  | Vælg profil |
|----------------------------------------------------|------------------|-------------|
| Vælg se-nr.                                        |                  | 12          |
| Med se-or. *                                       | oge.             |             |
| Du er logget på som i<br>Væls den profil du vil br | SE NR og kommune |             |
|                                                    | Vælg profil      |             |

Vælg "Ansatte"

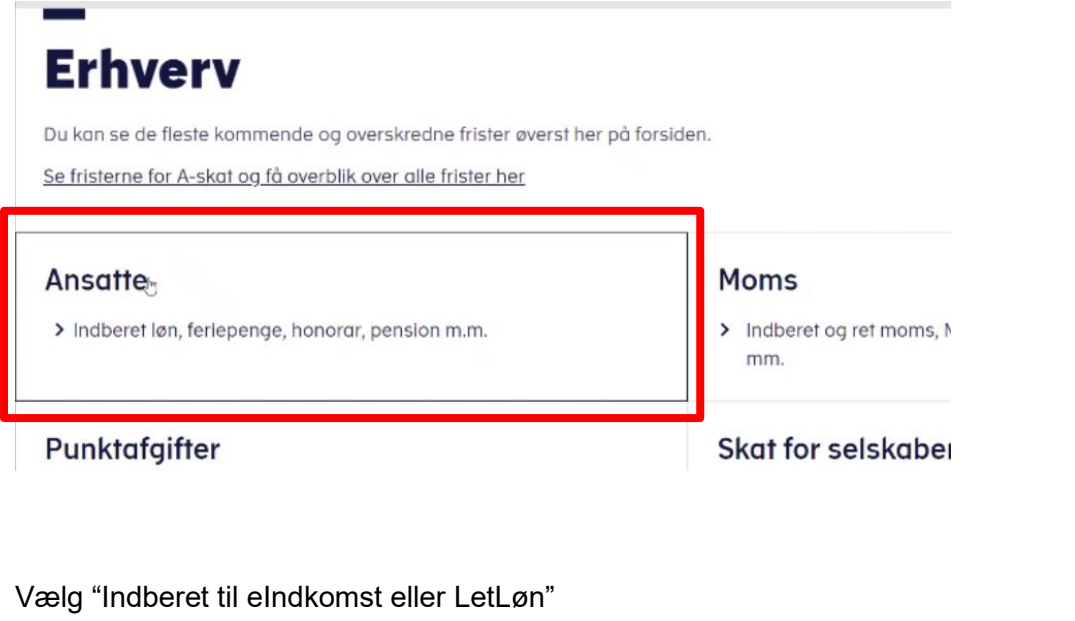

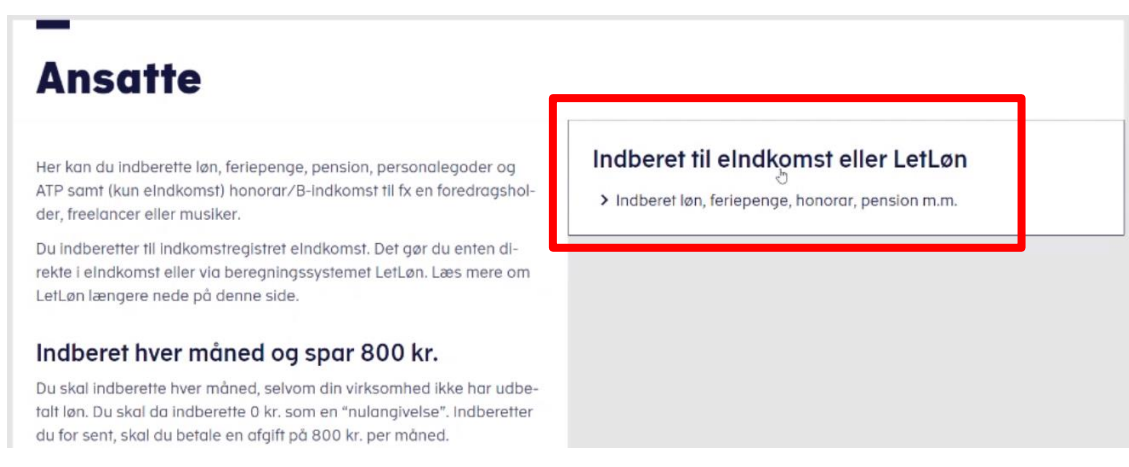

Vælg "Autorisér medarbejdere til TastSelv applikationer".

## TastSelv menu (erhverv)

SE-nummer SE NR har nu adgang til at:

Autorisere medarbejdere til TastSelv applikationer

· Opret aftale om adgang via servicegrænseflade

Opret eller redigér medarbejderen

# **Digital Signatur Administration**

|                                                           | Diagers navn |
|-----------------------------------------------------------|--------------|
| Du har nu mulighed for at ændre følgende for SE-nr. SE NR |              |
| Her fremgår<br>medarbejdere                               |              |
|                                                           | v            |
| Qpret Redigér Slet                                        |              |

Sæt hak ud fra "Autorisation af revisor m.fl." og tryk på "Godkend".

# **Digital Signatur Administration**

Brugers navn

| RID                                                                         | Brugers navn og<br>RID |            |
|-----------------------------------------------------------------------------|------------------------|------------|
| Administrate                                                                | or ja O nej 🖲          |            |
| System(er) som personen har adgang til<br>Ændring af tilmeldingsoplysninger |                        | har adgang |
| Angivelse af A-skat og arbejdsmarkedsbidrag mv.                             |                        |            |
| Indkomst                                                                    |                        |            |
| filmelding til I                                                            |                        |            |
| oresporasel                                                                 |                        |            |
| Autorisation af revisor m.fl                                                |                        |            |
| Indberetning som revisor m.fl.                                              |                        |            |
| ndberetning af pensionsrettigheder (PERE)                                   |                        |            |

Log af TastSelv Erhverv